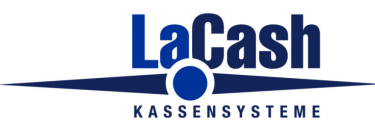

# Hinweise zur LaCash-Konfiguration

# für die Komplettkassse

# **CHD 6800W**

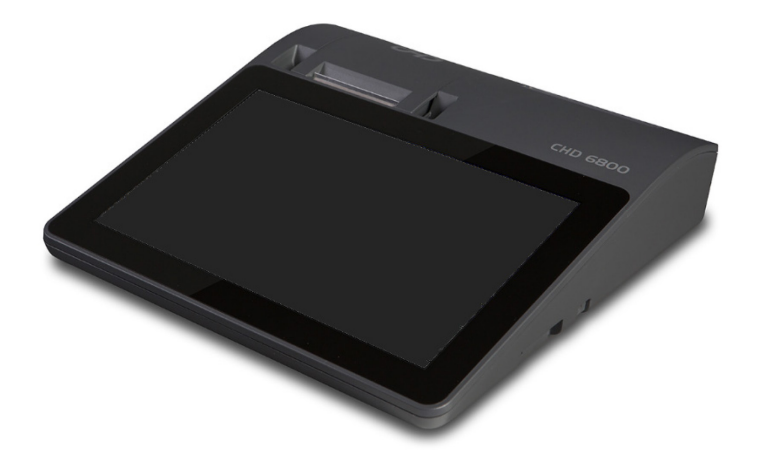

#### Inhalt

| 1. | Bon-Logo in den Drucker laden                 | . 2 |
|----|-----------------------------------------------|-----|
| 2. | Windows Druckertreiber deaktivieren           | . 3 |
| 3. | Einstellung des Belegformates                 | . 4 |
| 4. | LaCash-Einstellungen für die Peripheriegeräte | . 5 |
| 5. | Bondrucker                                    | . 6 |
| 6. | Kundendisplay                                 | . 7 |
| 7. | Kassenlade                                    | . 8 |
| 8. | Technische Sicherheitseinrichtung (TSE)       | . 9 |
| 9. | Papierschneider                               | 10  |

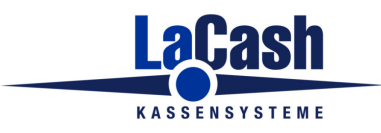

## 1. Bon-Logo in den Drucker laden

Klicken Sie den Drucker mit der rechten Maustaste an und wählen Sie aus dem Kontextmenü "Druckereigenschaften".

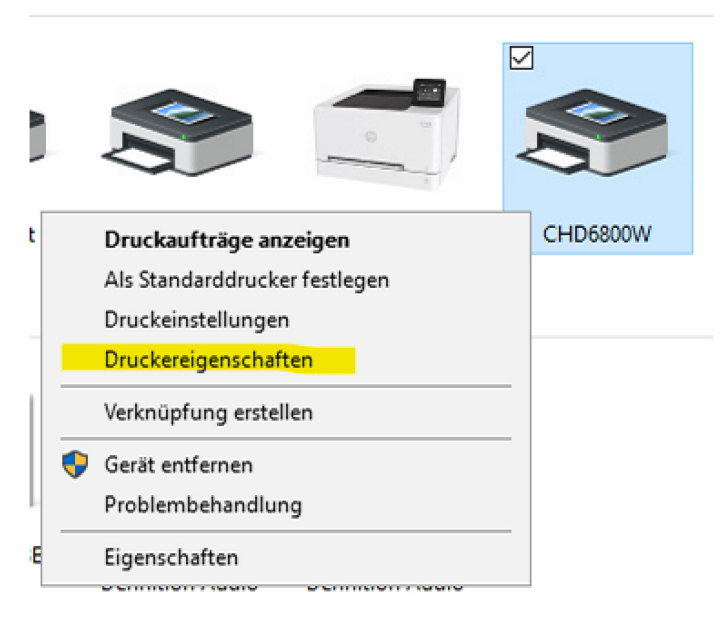

Wählen Sie den Reiter "Utility". Hier können Sie eine Grafik in den Drucker laden.

| Allgemein      | Freigabe   | Anschlüsse          | Erweitert |
|----------------|------------|---------------------|-----------|
| Farbverwaltung | Sicherheit | Geräteeinstellungen | Utility   |
| Driver Version |            |                     |           |
|                | 2, 1, 1, 3 |                     |           |
| Logo Setup     |            |                     |           |
| .ogo image     |            |                     |           |
| Browse         |            |                     |           |
|                |            |                     |           |
|                | Upload     |                     |           |
|                | Printout   |                     |           |
|                |            |                     |           |
|                |            |                     |           |
|                |            |                     |           |
|                |            |                     |           |
|                |            |                     |           |
|                |            |                     |           |
|                |            |                     |           |
|                |            |                     |           |
|                |            |                     |           |
|                |            |                     |           |
|                |            |                     |           |

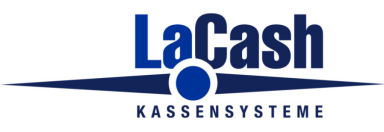

#### 2. Windows Druckertreiber deaktivieren

Für den Kassenbetrieb wird der Windows Druckertreiber nicht benötigt, da über den leistungsfähigeren integrierten LaCash-Treiber gedruckt wird.

Damit LaCash Zugriff auf den Druckerport (COM6) erhält setzen Sie diesen im Windows-Treiber auf einen anderen unbenutzten Anschluss. Klicken Sie dazu auf den Reiter "Anschlüsse" und wählen den Anschluss "LPT3".

| 🚍 Eigenschaften von CHD6800W 🛛 🗡 |                                                                                                    |          |           |          |     |  |  |  |  |
|----------------------------------|----------------------------------------------------------------------------------------------------|----------|-----------|----------|-----|--|--|--|--|
| Farbverwaltu<br>Allgemein        | FarbverwaltungSicherheitGeräteeinstellungenUtilityAllgemeinFreigabeAnschlüsseErweitert                              |          |           |          |     |  |  |  |  |
| S CHD6800W                       |                                                                                                    |          |           |          |     |  |  |  |  |
| Auf folgender<br>freien und ma   | Auf folgenden Anschlüssen drucken. Die Dokumente werden auf dem ersten<br>freien und markierten Anschluss gedruckt. |          |           |          |     |  |  |  |  |
| Anschluss                        | Beschreibung                                                                                                    | Drucker  |           | ^        |     |  |  |  |  |
| LPT1: Druckeranschluss           |                                                                                                    |          |           |          |     |  |  |  |  |
| LPT2:                            | LPT2: Druckeranschluss                                                                                              |          |           |          |     |  |  |  |  |
| LPT3:                            | Druckeranschluss                                                                                                    | CHD6800W |           |          |     |  |  |  |  |
| СОМ4:                            | Serieller Anschluss                                                                                                 |          |           |          |     |  |  |  |  |
|                                  | Serieller Anschluss                                                                                                 |          |           |          |     |  |  |  |  |
| COM6:                            | Serieller Anschluss                                                                                                 |          |           |          |     |  |  |  |  |
|                                  | Serieller Anschluss                                                                                                 |          |           | ~        |     |  |  |  |  |
| Hinzufü                          | Hinzufügen Löschen Konfigurieren                                                                                    |          |           |          |     |  |  |  |  |
| Bidirektion                      | Bidirektionale Unterstützung aktivieren                                                                             |          |           |          |     |  |  |  |  |
| Druckerpo                        | ol aktivieren                                                                                                    |          |           |          |     |  |  |  |  |
|                                  |                                                                                                    |          |           |          |     |  |  |  |  |
|                                  |                                                                                                    |          |           |          |     |  |  |  |  |
|                                  | -                                                                                                    | ок       | Abbrechen | Übernehn | nen |  |  |  |  |

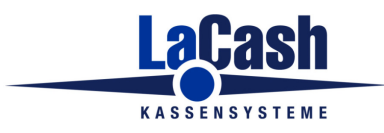

## 3. Einstellung des Belegformates

Rufen Sie das Menü Programm -> Einstellungen -> Bon/Kundenbeleg auf.

| System-Pflege > Buchhaltung<br>Erstinbetriebnahme Gutscheine<br>Handy-Aufladung / Online-Cashkarten<br>Hardware<br>Beenden Kassenarchiv Online<br>Kassenbetrieb<br>Mail<br>SMS<br>Tastenfeld | Einstellungen | Bon / Kundenbeleg                       |  |  |  |
|----------------------------------------------------------------------------------------------------|---------------|-----------------------------------------|--|--|--|
| Handy-Aufladung / Online-Cashkarten<br>Hardware<br>Beenden<br>Kassenarchiv Online<br>Kassenbetrieb<br>Mail<br>SMS<br>Tastenfeld                                                              | System-Pflege | , Buchhaltung<br>Gutscheine             |  |  |  |
| Neu anmelden Hardware<br>Beenden Kassenarchiv Online<br>Kassenbetrieb<br>Mail<br>SMS<br>Tastenfeld                                                                                           |               | Handy-Aufladung / Online-Cashkarten     |  |  |  |
| Kassenarchiv Online<br>Kassenbetrieb<br>Mail<br>SMS<br>Tastenfeld                                                                                                    | Neu anmelden  | Hardware                                |  |  |  |
| Kassenbetrieb<br>Mail<br>SMS<br>Tastenfeld                                                                                                    | Beenden       | Kassenarchiv Online                     |  |  |  |
| Mail<br>SMS<br>Tastenfeld                                                                                                    |               | Kassenbetrieb                           |  |  |  |
| SMS<br>Tastenfeld                                                                                                    |               | Mail                                    |  |  |  |
| Tastenfeld                                                                                                    |               | SMS                                     |  |  |  |
|                                                                                                    |               | Tastenfeld                              |  |  |  |
| Technische Sicherheitseinrichtung (TSE)                                                                                                    |               | Technische Sicherheitseinrichtung (TSE) |  |  |  |
| Verschiedenes                                                                                                    |               | Verschiedenes                           |  |  |  |

Dort stellen Sie das Belegformat auf "Bon (schmal)" und aktivieren "Variable Schriftgrößen bei Bondrucker".

| 🔁 Einstellungen: Kun   | denbeleg                                        |                                                                 |                         |
|------------------------|-------------------------------------------------|-----------------------------------------------------------------|-------------------------|
| 1) All                 | gemein                                          | 2) Bon Kopf- und Fusstex                                        | te 3) A4 / A5 - Briefp; |
| Belegforma             | t                                               |                                                                 |                         |
| ⊖ Bon                  | ○ <b>A4</b>                                     | ⊖ Variabel                                                      |                         |
| <mark>● Bon (</mark> s | <mark>chmal)</mark> 🔿 A5                        |                                                                 |                         |
| Belegoption            | ien<br>Inummern drucken<br>I-Zusatztext drucken | <mark>⊘ Variable</mark> Schriftgrößen b<br>□ Beleckopie drucken | ei Bondrucker nutzen    |
| Wech                   | selgeld anzeigen                                |                                                                 |                         |
| Bon-N                  | r. als Barcode drucke                           | n                                                               |                         |
| ☐ Bon-S<br>Präfi       | umme als Barcode dr<br>x: 000000                | ucken                                                           |                         |
|                        |                                                 |                                                                 |                         |
|                        |                                                 |                                                                 |                         |
|                        |                                                 |                                                                 |                         |
| Speichern              |                                                 |                                                                 |                         |

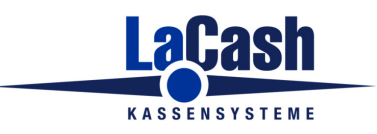

## 4. LaCash-Einstellungen für die Peripheriegeräte

Rufen Sie die LaCash-Einstellungen für Hardware auf.

| 🕌 LaCash-Einzelhandel 🛛 ***DEM@ | D-VERSION***                            |
|---------------------------------|-----------------------------------------|
| Programm Kasse Büro Ausw        | vertungen Stammdaten Hilfe              |
| Einstellungen >                 | Bon / Kundenbeleg                       |
| System-Pflege >                 | Buchhaltung                             |
| Erstinbetriebnahme              | Gutscheine                              |
|                                 | Handy-Aufladung / Online-Cashkarten     |
| Neu anmelden                    | Hardware                                |
| Beenden                         | Kassenarchiv Online                     |
|                                 | Kassenbetrieb                           |
|                                 | Mail                                    |
|                                 | SMS                                     |
|                                 | Tastenfeld                              |
|                                 | Technische Sicherheitseinrichtung (TSE) |
|                                 | Verschiedenes                           |
|                                 |                                         |
|                                 |                                         |

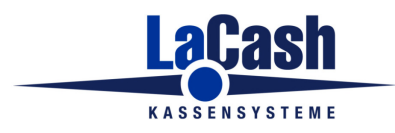

#### 5. Bondrucker

Auf dem Reiter "Drucker" wählen Sie "COM6 – Direktansteuerung". Klicken Sie auf "Speichern" und dann auf "Parameter für COM-Direktansteuerung".

| Drucker                    | Kassen-<br>Tastatur                      | Kunden-<br>Display                   | Kartenleser                            | Kassenlade                         | Scanner            | Waage           | Cash-<br>Recycler                 | Sonstige  |  |
|----------------------------|------------------------------------------|--------------------------------------|----------------------------------------|------------------------------------|--------------------|-----------------|-----------------------------------|-----------|--|
|                            |                                          |                                      | Dru                                    | ck-Ausgabe auf                     |                    |                 |                                   |           |  |
|                            |                                          | Kundenbeleg                          | e / Bons Co                            | OM6 - Direktan                     | steuerung          |                 |                                   | ~         |  |
|                            |                                          | PDF-Drucke                           | Mi                                     | Microsoft Print to PDF ~           |                    |                 |                                   |           |  |
|                            |                                          | Kassenberic                          | ht BC                                  | ON auf Bondruc                     | ker                |                 |                                   | ~         |  |
| 111                        |                                          | weitere<br>Drucker.                  |                                        |                                    |                    | cot             | Parameter für<br>M-Direktansteuer | ung       |  |
| Bei Verwen<br>Sie benötig  | dung von lokalen<br>en dann keinen s     | Bondruckern ver<br>eparaten Windov   | wenden Sie die C<br>vs-Treiber für der | COM-Direktansteue<br>n Bondrucker. | erung mit integrie | rtem LaCash-Tre | iber.                             |           |  |
| Für den Bel                | egdruck auf Lase                         | er- oder Tintendru                   | ckern richten Sie                      | diesen als Windo                   | ws-Standarddru     | cker ein.       |                                   |           |  |
| Auswertung<br>Dieser sollt | jen, Listen, etc. w<br>je daher Blanko-A | erden automatis<br>4-Papier enthalte | ch im A4-Format :<br>n.                | auf dem Windows                    | -Standarddrucke    | r ausgegeben.   |                                   |           |  |
| Speicher                   | n                                        |                                      |                                        | COM-Ports<br>testen                |                    |                 | 5                                 | Schließen |  |

In den Parameter-Einstellungen

- wählen Sie die Baudrate 115200
- aktivieren Sie die "Umlautbehandlung"
- Klicken Sie auf die Bonlogo-Steuersequenz "1"

Abschließend Klicken Sie auf "Speichern".

| tellungen: Parameter für COM-Direktansteuerung                                                | · - ·                       |
|-----------------------------------------------------------------------------------------------|-----------------------------|
| Übertragungsgeschwindigkeit (Baudrate)                                                        |                             |
| Baudrate 115200 -<br>Ändern Sie die Baudrate, wenn der Drucker lauter '?' druckt.             | Baudraten<br>Testdruck      |
| Zeichen-Behandlung                                                                            |                             |
| ✓ Umlautbehandlung<br>Aktivieren Sie diese Option, wenn keine Umlaute gedruckt werden.        | Zeichentabelle<br>Testdruck |
| Bon-Logo-Druck                                                                                |                             |
| Bonlogo-Steuersequenz                                                                         | Bon-Logo<br>Testdruck       |
| Machen Sie einen Testdruck und klicken Sie auf<br>die Sequenz-Nr. bei der das Logo erscheint. |                             |
| Sonstige Parameter                                                                            |                             |
| Druck verlangsamen (für Nadeldrucker mit wenig Pufferspeicher)                                |                             |
| Speichern                                                                                     | Schließen                   |

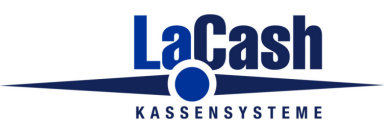

## 6. Kundendisplay

Auf dem Reiter "Kundendisplay" wählen Sie

- den Display-Typ "COMx: EPSON und ESC/POS-Kompatible"
- den Anschluss "COM3"

| Einstellungen: Ha | rdware                                                               |                                                                                                    |                                                                         |                                                                                                    |                  |                                                                                                    |                                                                           |           |
|-------------------|----------------------------------------------------------------------|----------------------------------------------------------------------------------------------------|-------------------------------------------------------------------------|----------------------------------------------------------------------------------------------------|------------------|----------------------------------------------------------------------------------------------------|---------------------------------------------------------------------------|-----------|
| Drucker           | Kassen-<br>Tastatur                                                  | Kunden-<br>Display                                                                                                    | Kartenleser                                                             | Kassenlade                                                                                                    | Scanner          | Waage                                                                                                  | Cash-<br>Recycler                                                         | Sonstige  |
|                   | Displa<br>CO<br>Anscl<br>3 -<br>Begrü<br>Tey<br>Tey<br>Artike<br>Das | ay-Typ<br>Mx: EPSON u<br>nluss (COMx)<br>COM3<br>ßungstext<br>dzeile 1 He<br>dzeile 2 I<br>lanzeige<br>Display stellt m<br>) Ende abschnei | nd ESC/POS-<br>Be<br>an<br>rzlich Wi:<br>aximal 20 Zeiche<br>den O Anfi | Kompatible<br>i einem USB-Display<br>gelegt (siehe Window<br>11kommen<br>en dar. Bei länger<br>ang abschneiden | en Artikelbezeic | Display nicht aufge<br>20S oder Universalt<br>3erätetreiber einen<br>r), Stellen Sie diese<br>hnungen: | tlistet, so versuchen<br>reiber.<br>virtuellen seriellen P<br>n hier ein. | Sie       |
| Speicherr         | n                                                                    |                                                                                                    |                                                                         | COM-Ports<br>testen                                                                                            |                  |                                                                                                    | \$                                                                        | Schließen |

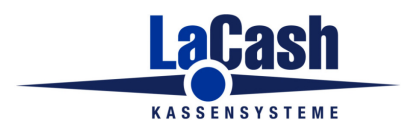

## 7. Kassenlade

Auf dem Reiter "Kassenlade" wählen Sie den Anschluss "BD1 – Bondrucker".

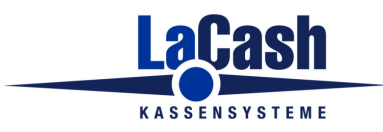

#### 8. Technische Sicherheitseinrichtung (TSE)

Rufen Sie das Menü Programm -> Einstellungen -> Technische Sicherheitseinrichtung auf

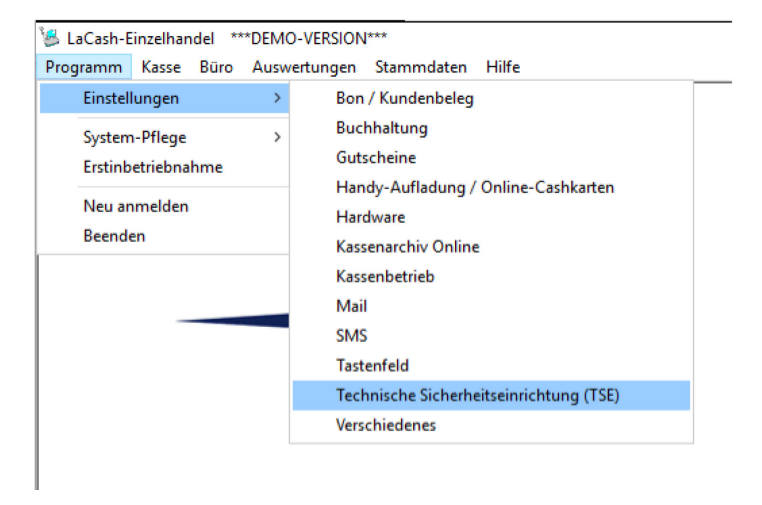

Dort tragen Sie den Laufwerksbuchstaben ein, den Windows der TSE zugeteilt hat.

I.d.R. ist dies "D".

Falls Sie außer dem Systemlaufwerk noch weitere Laufwerke konfiguriert haben, hat die TSE einen anderen Buchstaben erhalten. Sie können diesen manuell eintragen oder durch LaCash automatisch erkennen lassen.

| Einstellungen: Technische Sicherheitse | inrichtung (TSE)                                                                                                    |
|----------------------------------------|----------------------------------------------------------------------------------------------------|
|                                        | Stecken Sie den TSE USB-Stick in einen freien USB-Port Ihrer Kasse.<br>Wiindows teilt dann einen Laufwerksbuchstaben zu. Tragen Sie diesen hier ein.<br>TSE-Laufwerk<br>D<br>Automatisch<br>erkennen<br>Die Kassensoftware muss neu gestartet werden,<br>damit die Änderung wirksam wird. |
|                                        | TAR-Export                                                                                                    |
| Speichern                              | Schließen                                                                                                    |
|                                        |                                                                                                    |

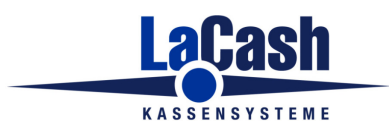

#### 9. Papierschneider

Für den Papierschnitt am Ende des Bondrucks müssen Sie noch eine Einstellung in der Datei KASSEPRTCODES.INI vornehmen. Sie finden diese Datei unter C:\Windows oder im Virtual Store des Benutzers (z.B. C:\Users\admin\AppData\Local\VirtualStore\Windows).

Öffnen Sie die Datei mit dem Editor und tragen beim Parameter CUTTER den Wert "27,105" ein:

| 🥘 КА                                                                                                    | SSEPRTCODE                                                                                                    | S.INI - Edit                                                                                                    | tor     |   | _ | × |   |
|----------------------------------------------------------------------------------------------------|----------------------------------------------------------------------------------------------------|----------------------------------------------------------------------------------------------------|---------|---|---|---|---|
| Datei                                                                                                    | Bearbeiten                                                                                                    | Format                                                                                                    | Ansicht | ? |   |   |   |
| Datei<br>[CODI<br>BAUD:<br>DOPPI<br>DOPPI<br>HALB<br>LOGO:<br>FORCI<br>SCHUE<br>SCHUE<br>SCH | Bearbeiten<br>ES]<br>=115200<br>ELT_HOCH=<br>ELT_BREIT<br>ELT_HOCH_<br>BREIT=<br>=<br>E_EPSON=<br>ELT_HOCH_<br>BLADE_ALT<br>BLADE_ALT<br>BLADE_LON<br>BLADE_2=<br>BLADE_2_L<br>ENSUMMER=<br>2=<br>ER=27,105<br>=<br>SIZE=7<br>BOLD=<br>OG=<br>AL-DELAY=<br>SHAKE=<br>VIT=<br>JTKONVERT | Format  Format  Format  Format  Format  Format  Format  Format  Format  Format  Format Format | Ansicht | ? |   |   | ~ |
|                                                                                                    |                                                                                                    |                                                                                                    |         |   |   |   | ~ |
| <                                                                                                    |                                                                                                    |                                                                                                    |         |   |   | > |   |